## **How To: Access Your Upward Feedback Dashboard**

- 1. Access the dashboard by **clicking on the link provided** in the 'Upward Feedback Available!' email
- 2. If prompted, log into the ENGAGE 2.0 platform with your **State of Missouri credentials**
- Your dashboard will open into the Supervisor View page where you will find instructions, links to resources, an upward feedback scale reference, and the number of individuals who provided you with feedback
- 4. The **Supervisor View** page is where you will see a breakdown of the feedback provided by your direct reports, separated into three sections:
  - The first section shows **results for each scaled upward feedback question**, and gives you insight into how well your teams think you:
    - Connect with them

i.

Recognize them for great work

Challenge them to grow

Set clear expectations

Provide meaningful feedback

• Remove barriers

**Example**: A Supervisor who received upward feedback from 7 Team Members is reviewing the aggregated results of the 'Meaningful Feedback' scaled question

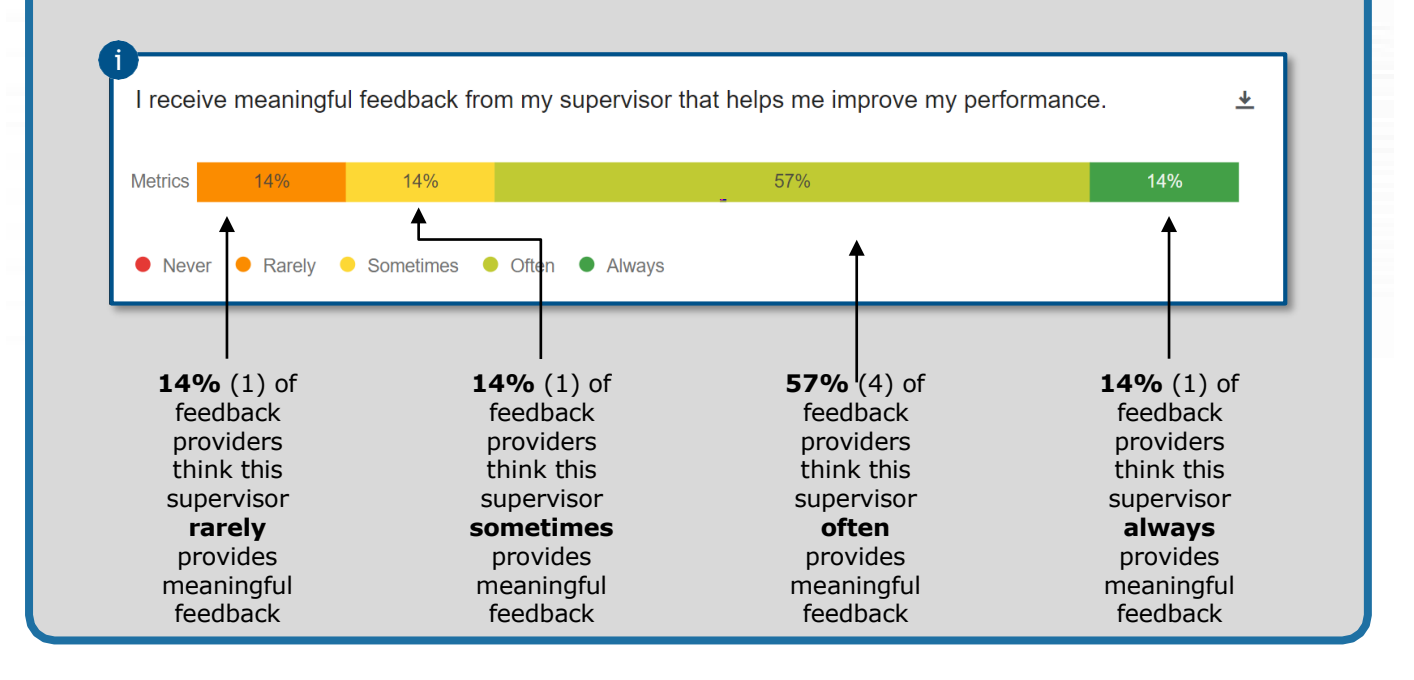

| à        | EMPLOYEE L | OGIN   |
|----------|------------|--------|
| 2        | Sign In    |        |
| Username | 2          |        |
| 1        |            |        |
|          |            |        |
|          | Next       |        |
|          |            |        |
| 3        |            |        |
| Super    | visor View | Result |
|          |            |        |
| 1        |            |        |
|          |            |        |

Service Service Servic

## **How To: Access Your Upward Feedback Dashboard**

ii. The **Supervisor Strengths** section allows you to see where your Team Members feel you are strongest

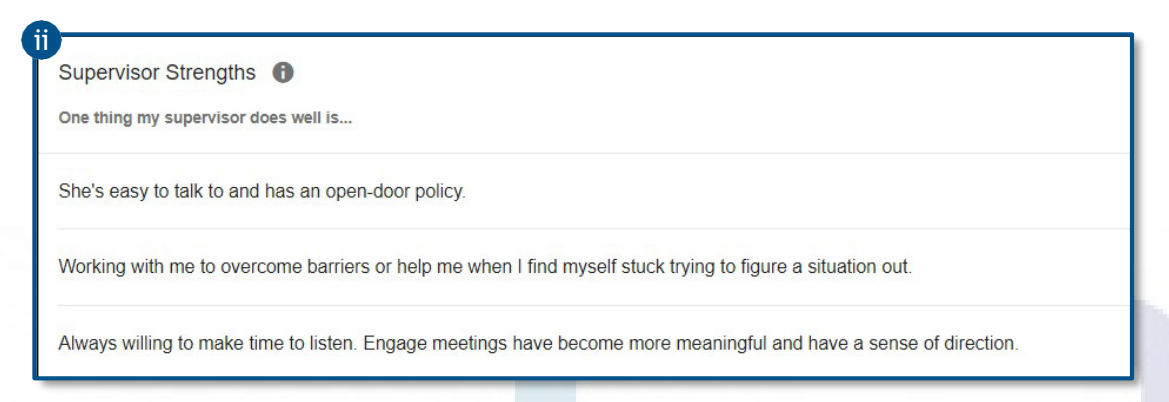

iii. The **Supervisor Development Areas** section allows you to see what areas your Team Members feel you could continue to develop in

| aperv   |                                                                                                   |
|---------|---------------------------------------------------------------------------------------------------|
| ie chin | g my supervisor could improve is                                                                  |
| onsiste | ently holding everyone to the same expectations.                                                  |
| rovide  | recognition for a job well done either through work it cards or a verbal recognition, email, etc. |

 You can save a PDF copy of the Supervisor View page by clicking the Export Page button in the top right corner of the screen

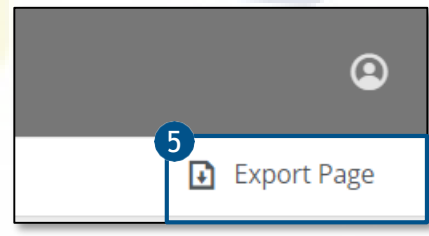

<sup>J</sup>ENGAGE 2.0

Hover over the **information icon** to give you guidance and explanation of what the information you will see in the area and if there is additional functionality available

Questions? Email engage@oa.mo.gov or call the Talent Management Help Desk at 573-526-4500